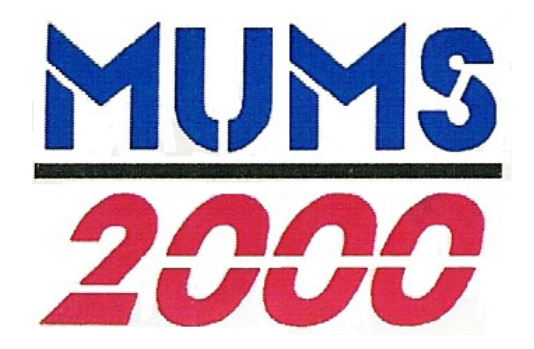

# **MUMS \* Multi-Union Membership System**

Membership Management for the 21<sup>st</sup> Century

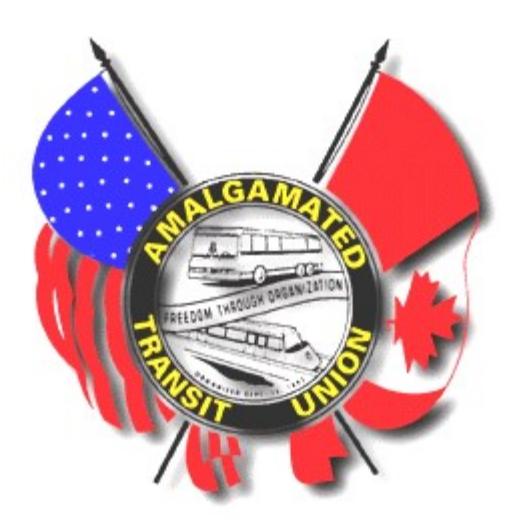

# Practices & Procedures for ATU Locals using MUMS/2000 including ATU Coversheet

by Van Elgort Information Systems (Support@MUMS2000.com)

January 2021

## **Table of Contents**

| Overview                                                                                                    | 2                                            |
|----------------------------------------------------------------------------------------------------|----------------------------------------------|
| How Does an ATU Local get started                                                                                                    | 3                                            |
| MUMS ATU Status Codes for HQ Reporting                                                                                                    | 4                                            |
| Additional MUMS ATU Status Codes for Local use Only                                                                                                | 5                                            |
| Unique fields for ATU in MUMS/2000                                                                                                    | 6                                            |
| Status Code/Action Category Feature                                                                                                    | 7                                            |
| Setup ATU Coversheet                                                                                                    | 9                                            |
| Setup ATU HQ Rates for Coversheet                                                                                                    | 10                                           |
| ATU Month-end Processing                                                                                                    | 11                                           |
| Month-end Processing Screen<br>Optional Status Change List<br>Yellow Sheet<br>White Sheet<br>Pink Sheet<br>Green Sheet<br>Blue Sheet<br>Coversheet | 11<br>13<br>14<br>15<br>16<br>17<br>18<br>19 |
| MUMS/2000 Suggested Lesson Plan                                                                                                    | 20                                           |
| ATU Practice Lessons                                                                                                    | 22                                           |
| Combined List of ATU MUMS Status Codes                                                                                                    | 23                                           |
| ATU-MUMS/2000 – Fee Payer Notes                                                                                                    | 24                                           |
| Sample: Back Per Capita Taxes & Fees Worksheet                                                                                                    | 25                                           |
| Blank Form for Back Per Capita Taxes & Fees Worksheet                                                                                              | 26                                           |
| MUMS/2000 FAQ Video Lessons                                                                                                    | 27                                           |

#### Overview

This practices and procedures manual is being furnished to assist and coordinate the uses of MUMS/2000 within the Amalgamated Transit Union Locals. It is recognized that through unity we can accomplish much.

MUMS/2000 has been enhanced with exclusive features for ATU Locals consistent with ATU Headquarters requirements.

MUMS/2000 Status codes are the foundation to the coordinated effort. The enclosed list of Status Codes are required to successfully have MUMS/2000 automatically generate HQ Month-end Transmittal reports. There is a unique ATU Action Category feature that assists the user in selecting the proper Status Code when there is a change in the member's status. This will be described later in this document.

These important MUMS/2000 Status Codes are listed on two different sheets. Page #4 shows the Status Codes required for HQ Reporting. Page #5 lists Status Codes that locals often want to use for Local purposes.

All locals new to MUMS/2000 can receive their data from ATU HQ for free by writing to your ATU International President. MUMS/2000 comes with a file conversion program that will load ATU HQ data into MUMS/2000 databases and setup the proper Status Code for each individual.

Existing users of MUMS/2000 who wish to retain their data, must re-align their status codes to new scheme in order to produce the proper HQ Month-end Transmittal reports. All of the Month-end Transmittal reports are generated automatically based upon routine maintenance of membership records.

| HQ – Yellow Sheet | Generated automatically based upon address change                                                          |
|-------------------|----------------------------------------------------------------------------------------------------|
| HQ – White Sheet  | Generated automatically based upon Name changes or request for card/certificate.                           |
| HQ – Pink Sheet   | Generated automatically based upon Status Code change that denotes New and Reinstated members.             |
| HQ – Green Sheet  | Generated automatically based upon Status Code change that denotes Active to Pension or Pension to Active. |
| HQ – Blue Sheet   | Generated automatically based upon Status Code change that denotes Withdrawals, Suspensions, or Deceased.  |

#### How does an ATU Local get started

First by reviewing the CD-ROM "MUMS/2000 Tutorial" Lessons 1 & 3 for basic understanding of the software.

After installing the actual MUMS/2000 Ver 5.xx Software, the user should practice in MT2000\Samples folder. Here are sample "play people" to practice your skills.

In samples the user should try to enter a few names of their own. The user should identify some members as Stewards and be able to make an employer code that matches their employer. These skills make use of the important features of "coded" fields.

A list of recommended Lesson Plans that refer to pages in MUMS/2000 reference manual are included at the end of this document.

By now the Local should have made a written request for their data by writing to ATU International President's office. Upon receiving data from ATU HQ, the user is first reminded to change from \Samples to \Tables where their real membership records should be loaded. The on-time load program to convert ATU HQ data is called ATUHQIMPORT.exe and is provided on the same CD as MUMS/2000.

Many STANDARD reports are furnished with MUMS/2000. These skills are found in Chapter 7 pages 11 through 27.

The real power of MUMS/2000 program is that every field element of MUMS is SELECTABLE, SORTABLE & PRINTABLE. Pages 41 thru 64 of Chapter 7 outline how to make a Custom report from an existing Standard report.

In this 21<sup>st</sup> Century, we have all learned the lessons of training and education. Locals are encouraged to become educated in "window skills" by using windows tutorial materials, practicing skills and attending classes. A complete set of MUMS/2000 reference manuals will be provided to each ATU Local that acquires MUMS.

#### **MUMS ATU Status Codes for HQ Reporting**

| Code | Description                              | Action<br>Category | HQ<br>Report Page |
|------|------------------------------------------|--------------------|-------------------|
| 10   | ACTIVE MEMBER                            |                    |                   |
| 11   | New Member - Admitted by Card (Transfer) | N                  | Pink              |
| 12   | Member - from \$2 Pensioner              | Р                  | Green             |
| 13   | Member – Reinstated **                   | R                  | Pink              |
| 14   | Member - from \$4 Pensioner              | Р                  | Green             |
| 16   | New Member – Initiated                   | N                  | Pink              |
| 18   | Active Mbr - Pays dues manually          |                    |                   |
| 20   | AGENCY FEE - type G                      |                    |                   |
| 24   | Fair Share Payer - type F                |                    |                   |
| 25   | Religious Objector - type J              |                    |                   |
| 26   | Rand - Canada - type R                   |                    |                   |
| 31   | Resigned Member-Still Working            | W                  | Blue              |
| 32   | Resigned Fee Payer-Still Working         | W                  | Blue              |
| 33   | Non-Member-No Longer Working             | W                  | Blue              |
| 37   | W/D ACTIVE MBR w/d CARD ISSUED           | W                  | Blue              |
| 52   | LoA – Military                           |                    |                   |
| 60   | W/D Dismissed by Local                   | W                  | Blue              |
| 61   | W/D Dismissed by Company                 | W                  | Blue              |
| 64   | W/D Left Company Vol                     | W                  | Blue              |
| 67   | W/D Company Dropped                      | W                  | Blue              |
| 68   | W/D Transferred OUT of BU                | W                  | Blue              |
| 69   | W/D Transferred to Management            | W                  | Blue              |
| 70   | SUSP-DISMISSED by LOCAL                  | S                  | Blue              |
| 71   | Susp-Dismissed by Company                | S                  | Blue              |
| 74   | Susp-Left Company Vol                    | S                  | Blue              |
| 77   | Susp-Company Dropped                     | S                  | Blue              |
| 78   | Susp-Transferred OUT of BU               | S                  | Blue              |
| 79   | Susp-Transferred to Management           | S                  | Blue              |
| 80   | 50 Yr Pensioner at \$2 rate              |                    |                   |
| 81   | 50 Yr Pensioner at \$4 rate              |                    |                   |
| 82   | Pensioner @\$2 rate -prior 01/01/93      | P                  | Green             |
| 83   | Pensioner Reinstated @ \$2 rate **       | R                  | Pink              |
| 84   | Pensioner @\$4rate -after 12/31/92       | P                  | Green             |
| 85   | Pensioner Reinstated @ \$4 rate **       | R                  | Pink              |
| 86   | Deceased Active Member                   | D                  | Blue              |
| 87   | Deceased \$2 Pensioner                   | D                  | Blue              |
| 88   | Deceased \$4 Pensioner                   | D                  | Blue              |
| 92   | Suspended \$2 Pensioner                  | S                  | Blue              |
| 94   | Suspended \$4 Pensioner                  | S                  | Blue              |
| 96   | W/D \$2 Pensioner                        | W                  | Blue              |
| 97   | W/D \$4 Pensioner                        | W                  | Blue              |

Use of **Action Categories** are described later... They are <u>N</u>ew Member, <u>R</u>einstate, <u>S</u>uspend, <u>W</u>ithdrawal, <u>P</u>ension to/from, <u>D</u>eceased.

## Additional MUMS ATU Status Codes for Local Use Only

| Code | Description                      |
|------|----------------------------------|
| 01   | Ext Org – Cold Lead              |
| 02   | Ext Org – Tired to Contact       |
| 03   | Ext Org – Undecided Person       |
| 04   | Ext Org – Lean Against Union     |
| 05   | Ext Org – Lean for Union         |
| 06   | Ext Org – Signed Auth Card       |
| 07   | Ext Org – Vol Organizer          |
| 08   | Ext Org – Not Eligible to Vote   |
|      | -                                |
| 30   | Non-Member – Open Shop           |
|      |                                  |
| 40   | Courtesy List – Misc             |
| 41   | Courtesy List – Assoc – AFL-CIO  |
| 44   | Courtesy List – Other Union      |
| 45   | Courtesy List – Elected Official |
| 46   | Courtesy List – Manager          |
| 49   | Class Action Grievance           |

## Unique Fields for ATU in MUMS/2000

Following is an example of the BASIC Tab within MEMBER form.

The following items are unique to ATU:

| 333-33-333              | 1 Casey, P            | amela 🔣                  |             | ▶ + - ✓                       | X C Last Name    |                |
|-------------------------|-----------------------|--------------------------|-------------|-------------------------------|------------------|----------------|
| SSN<br> 333-33-333      | Last Name<br>1 Casey  | First Name<br>Pamela     | Mid         | Nickname T                    | itle Suffix      | View:<br>© Fo  |
| Address<br>APT 5B       |                       |                          |             | Dates<br>Status<br>Birth Date | 01/20/1999 •     | C Ta<br>[c⇒] F |
| 3333 Case               | y Av, Suite 90        |                          |             | 1st Hire                      | •                | 🖱 Ra           |
| City<br>West Hills      | St/Prov               | Zip/Postal Code<br>91304 | Bad<br>Addr | Seniority                     | 03/01/1993 •     | \$ Du          |
| Country                 | EG V                  | Status<br>Change 10      | Code<br>•   | Phone Nu                      | mbers            | <u></u> G      |
| Local Info<br>Local 950 | ormation<br>3 Fmr Loc | Age@ 36<br>Enroll        |             | Work [818]                    | ) 718-3333 x3444 | <u>A</u> La    |
| Council 03              | NETRC NC              | Empl UFSI                |             | Cell [121]                    | 212-1212         | <u> </u>       |

- Change Status Button This is used to change status code using ATU Activity Categories as described in the next section. This ATU Function will update the Status Code Field and Status Date Field.
- Fmr Loc field is used to hold a former ATU Local number when doing an "Admit by Card" (Status 11)
- NC/RC This field is automatically updated with "NC" for name change if any portion of the name is changed. A name change will be included on the WHITE ATU HQ report and HQ will automatically send a Plastic Card. If you wish to manually request a Plastic Card use "PC", use "MC" for Membership Certificate or "PCMC" for both. Please remember that the automatic NC created for name change will also request the plastic card.
- Age@Enroll is the field to hold the age of the member at enrollment. This field is automatically loaded from HQ data and is recalculated if you have to correct the Birthdate or Enrollment Date.
- Address Change Date This field is automatically updated when any portion of the address is changed. There is also an internal Address-Change-Flag that is used to generate the YELLOW ATU HQ report.

#### **Status Code/Action Category Feature**

If you press the CHANGE button on the Basic Tab next to Status Code you will have this new screen displayed.

| Status Code |    |   |  |
|-------------|----|---|--|
| Change      | 10 | - |  |

| <u> </u>          |                 |                   |
|-------------------|-----------------|-------------------|
| Current Status: I | U-ACTIVE MEMBER |                   |
|                   |                 |                   |
| action Category   | New Status Code | Status/Report Mon |

The Action Category is used to filter the selection of Status Codes. The possible Action Categories are New Member, Reinstate, Suspend, Withdrawal, Pension to/from, Deceased and All Choices.

The Report/Status Date defaults to Today's-Date as a starting place. The Current Report Period is shown at the bottom to remind you of the next report that is going to be sent to ATU Headquarters, in case you wish to back date an activity. On many of the Action Categories you will only see Month & Year. The program will automatically insert the first of the month for New Member, Reinstate & Pension to/from; and insert the last day of the month for Suspend & Withdrawal. This Date is automatically inserted into other fields based upon the chart below. Please note that Deceased activity uses dates differently.

Once you press the OK button the computer will insert the new Status Code into the Status Code Field and insert the Status/Report Date based upon the following chart.

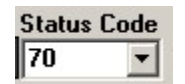

Dates Status 04/30/2005 -

Note: Status Date is used to control Month-end HQ reporting.

| User                 | Input                  | Computer Generated Results |                                  |                 |                  |  |  |
|----------------------|------------------------|----------------------------|----------------------------------|-----------------|------------------|--|--|
| Activity             | Status/Report          | Status Date                | Enrollment Date                  | Withdrawal Date | Termination Date |  |  |
| Activity             | Date                   | (Basic Tab)                | (Basis Tab)                      | (Financial Tab) | (Financial Tab)  |  |  |
| New Member           | Month/Year             | 1 <sup>st</sup> Day of     | 1 <sup>st</sup> Day of Effective |                 |                  |  |  |
|                      |                        | Effective Month            | Month (**)                       |                 |                  |  |  |
| Poinstato            | Month/Voor             | 1 <sup>st</sup> Day of     | 1 <sup>st</sup> Day of Effective |                 |                  |  |  |
| Remstate             | Monul/Teal             | Effective Month            | Month                            |                 |                  |  |  |
| Suspend              | Month/Vear             | Last Day of                |                                  |                 |                  |  |  |
| Juspenu              | Month/Tear             | Effective Month            |                                  |                 |                  |  |  |
| Withdrawal           | Month/Voor             | Last Day of                |                                  | Last Day of     |                  |  |  |
| <b>vv</b> iti u awai | MONUN Teal             | Effective Month            |                                  | Effective Month |                  |  |  |
| Bonsion to/from      | Month/Voor             | 1 <sup>st</sup> Day of     |                                  |                 |                  |  |  |
| Fension to/morn      | Wonth/Year             | Effective Month            |                                  |                 |                  |  |  |
| Decessed             | Month/Day/Year         | Current Report             |                                  |                 | Entered          |  |  |
| Deceased             | (Actual Date of Death) | Month                      |                                  |                 | Effective Date   |  |  |
|                      | Month/Day/Voar         | Entered                    |                                  |                 |                  |  |  |
| All Choices          | wonun/Day/real         | Effective Date             |                                  |                 |                  |  |  |

#### Manual Review Notes:

(\*\*) On an admit by card the enrollment date should be changed to member's original enrollment date within ATU.

The following is a list of the Status Codes that are shown for each Action Category.

| New Member      | 11 – New Member – Admitted by Card (Transfer)<br>16 – New Member – Initiated                                                                                                    |
|-----------------|----------------------------------------------------------------------------------------------------|
| Reinstate       | 13 – Member Reinstated<br>83 – Pensioner Reinstated @\$2 rate<br>85 – Pensioner Reinstated @\$4 rate                                                                                                    |
| <b>S</b> uspend | <ul> <li>70 – SUSP-DISMISSED BY LOCAL</li> <li>71 – Susp-Dismissed by Company</li> <li>74 – Susp-Left Company Vol</li> <li>77 – Susp-Company Dropped</li> <li>78 – Susp-Transferred Out of BU</li> <li>79 – Susp-Transferred to Management</li> </ul>                                                                                                    |
|                 | 92 – Suspended \$2 Pensioner<br>94 – Suspended \$4 Pensioner                                                                                                    |
| Withdrawal      | <ul> <li>31 – Resigned Member-Still Working</li> <li>32 – Resigned Fee Payer-Still Working</li> <li>33 – Non-Member-No Longer Working</li> <li>37 – W/D ACTIVE MBR w/d CARD ISSUED</li> <li>60 – W/D Dismissed by Local</li> <li>61 – W/D-Dismissed by Company</li> <li>64 – W/D-Left Company Vol</li> <li>67 – W/D-Company Dropped</li> <li>68 – W/D-Transferred Out of BU</li> <li>69 – W/D-Transferred to Management</li> </ul> |
|                 | 96 – W/D \$2 Pensioner<br>97 – W/D \$4 Pensioner                                                                                                    |
| Pension to/from | 12 – Member from \$2 Pensioner<br>14 – Member from \$4 Pensioner<br>84 – Pensioner @\$4 rate (after 12/31/92)                                                                                                    |
| Deceased        | 86 – Deceased Active Member<br>87 – Deceased \$2 Pensioner<br>88 – Deceased \$4 Pensioner                                                                                                    |

## **Setup ATU Coversheet**

**WARNING:** You should only use setup to produce ATU Coversheet if you have verified your beginning membership counts and have just completed a month-end cycle. You can produce all of the ATU HQ transmittals of Yellow, White, Pink, Green and Blue without having Coversheet option turned-on and complete the coversheet manually.

| File                                 | - 23 |                                                            |   |
|--------------------------------------|------|------------------------------------------------------------|---|
| Change User                          | 14   |                                                            |   |
| Setup                                |      | System Information                                         |   |
| Table Operations                     | •    | ATU Setup Information                                      |   |
| Print Screen<br>Print<br>Print Setup | _    | Edit INI File<br>Update from INI File<br>Shazam Data Model | + |
| E.uk                                 | -    |                                                            |   |

You can enable the ATU HQ Coversheet by clicking on the "Generate Coversheet".

|                            | ATU Setup Form                   |                                                  |
|----------------------------|----------------------------------|--------------------------------------------------|
| Report Information         | Report Information               |                                                  |
| contains the balance       | Current Reporting Period 03/2005 | Generate Coversheet                              |
| forward counts             | Active Members Per Last Benort   |                                                  |
| (These are established     |                                  | This will activate Manual<br>Adjustment Button & |
| when you click to enable   | Pension Prior Per Last Report    | Coversheet Print Button                          |
| "Generate Coversheet".     | Pension After Per Last Report    |                                                  |
| These are re-established   | Manual Adjustments               | Month End Status                                 |
| when you CLOSE a           | Total Back Per Capita            | 🔲 Status Created                                 |
| month-end. If a correction | Reinstatement Fees               | Yellow Report                                    |
| needs to be made you       | Charges For Supplies             | 🔽 White Report                                   |
| must contact Van Elgort    | _ Other Charges                  | 🔲 Green Report                                   |
| Information Systems.       | (Explanation:)                   | Pink Report                                      |
| ,                          |                                  | Elue Report                                      |
| This area is where Manual  | Prior Month Balance Due          | Adjustments Entered                              |
| Adjustments are stored     | Other Credits                    | Coversheet                                       |
| These figures are entered  | (Explanation:)                   | ·                                                |
| during Stop #2 of the      |                                  |                                                  |
| Month and propaging        | Prior Month Credit Amerant       | V OK X Cancel                                    |
| wonur-end processing.      |                                  |                                                  |
| Month-end processing.      | Prior Month Credit Amerant       | Cancel                                           |

This area denotes the progress completed so far during a month-end. This is used to control the Coversheet and make sure that all reports are completed first.

If you click to "Generate Coversheet" you will be shown this confirmation screen:

| Confirm |                                                                                                    | ×                                  |
|---------|----------------------------------------------------------------------------------------------------|------------------------------------|
| 2       | Are you ready for Coversheet Processing? (This feature will autom<br>initial balance forward counts for Active and Pensioned Members fo<br>and 20 per your current data.) | atically set up<br>or Lines 1, 13, |
|         |                                                                                                    | MUM5/2000: ATU Test of M 🗙         |
|         | OK Cancel                                                                                                    | Coversheet Option was turned on.   |
|         |                                                                                                    | (ОК]                               |

## **Setup ATU HQ Rates for Coversheet**

07/01/2005

07/01/2004

07/01/2004

\$9.75

\$2.00

\$5.00

-

Note: HQ Rates thru July 2005 have already been established. You should enter any new rates prior to producing a coversheet. The rate table will allow you to enter future rates and will use those that apply to the correct reporting month.

ATU HQ Coversheet Rates

Pension-After 12/31/92

Pension-Prior 1/1/93

Category

Per Capita

Per Capita

Per Capita

Registration

\Rates/

Close

| e              | Lists                     |        |                         |
|----------------|---------------------------|--------|-------------------------|
| Id enter       | Members                   | Ctrl+M |                         |
|                | Employers                 | Ctrl+E |                         |
| you to         | Work Locations            | Ctrl+L |                         |
| that           | Grievances<br>Code Tables | Ctri+G | Member General          |
|                | 0000 100/05               |        | Member Work             |
|                |                           |        | Member Union            |
|                |                           |        | Grievance               |
|                |                           |        | Financial               |
|                |                           |        | Employer                |
|                |                           |        | Political               |
|                | <u> </u>                  |        | Country                 |
| Effective Date | Rate 🔺                    |        | ATU HQ Coversheet Rates |
| 07/01/2004     | \$4.00                    |        |                         |
| 07/01/2003     | \$9.30                    |        |                         |
| 07/01/2004     | \$9.45                    |        |                         |

| f you need to enter a new rate,   |
|-----------------------------------|
| ust press in the Insert Key (INS) |
| and then select the type of rate  |
| you wish to change                |

| ATU HQ Coversheet Rates                                                      |                |      |  |
|------------------------------------------------------------------------------|----------------|------|--|
| Category                                                                     | Effective Date | Rate |  |
| Pension-After 12/31/92<br>Pension-Prior 1/1/93<br>Per Capita<br>Registration |                |      |  |

| Effec | tive D | )ate | Rate  | i i | 1   |     |
|-------|--------|------|-------|-----|-----|-----|
| 07/0  | 1/200  | •    |       |     |     |     |
| •     | l      | Ju   | y, 20 | 05  |     | Þ   |
| Sun   | Mon    | Tue  | Wed   | Thu | Fri | Sat |
| 26    | 27     | 28   | 29    |     | ۰   | 2   |
| 3     | 4      | 5    | 6     | 7   | 8   | 9   |
| 10    | 11     | 12   | 13    | 14  | 15  | 16  |
| 17    | 18     | 19   | 20    | 21  | 22  | 23  |
| 24    | 25     | 26   | 27    | 28  | 29  | 30  |
| 31    | 1      | 2    | 3     | 4   | 5   | 6   |

Then you select the starting date...

Then you enter the rate amount...

#### **Month-end Processing Screen**

| Reports             |   |
|---------------------|---|
| Quick Report        |   |
| Custom Reports      | • |
| Standard Reports    | × |
| ATU Monthend        |   |
| Letters             |   |
| Create Temp Tables: | • |

Month-end Processing is started from the Reports Menu by requesting "ATU Monthend"

As noted on this screen, there are Five steps. Step #1 is to verify the corrent month & year. This field automatically increments after you close a prior month.

If "Generate Coversheet" OFF: Step #3-Manual Adjustments and "FINAL COVERSHEET" will be inactive and grayed-out.

If "Generate Coversheet" ON: Then you must do Step #2 prior to being allowed to do any HQ Reports in Step #4. You must request all reports prior to being allowed to do FINAL COVERSHEET which must be done prior to being allowed to CLOSE MONTH.

|    | ATU Monthend Control Screen                                      |
|----|------------------------------------------------------------------|
|    | Step1: Verify Report Closing Date                                |
| е  | 03/2005                                                          |
| ,  | Step 2: Print Status Code Changes                                |
| /  | Print Status List DONE                                           |
|    | Step 3: Coversheet Manual Adjustments                            |
|    | Enter Adjustments DONE                                           |
|    | Step 4: Print HQ Reports                                         |
| /e | Pellow Sheet Address Changes DONE                                |
| Ū  | Hite Sheet Cert/Cards/Name Changes DONE                          |
|    | Pink Sheet New/Admits/Reinstatements DONE                        |
|    | GreenSheet Active/Pension Pension/Active DONE                    |
|    | Blue Sheet Withdraws/Suspends/Died DONE                          |
| n  | FINAL COVERSHEET                                                 |
| 5  | Step 5: Close Month                                              |
|    | WARNING:<br>Make sure that ALL Reports<br>have printed correctly |
|    | <u>I</u> <u>E</u> xit                                            |

Step #2 is the request "Print Status List". This provides a list of those individuals whose status code changed during the month you are processing. This list is useful to reconcile HQ monthly transmittal reports and coversheet.

Note: If Coversheet is enabled, then "DONE" will be displayed next to each item you have completed. Until you CLOSE MONTH, you can re-run any step you wish.

Note: Yellow & White Reports will contain all recent changes while Pink, Green, Blue will only reflect those changes of status that occurred in the Reporting Period.

Step #3 – Manual Adjustments (Only Active if Coversheet is enabled). These fields are used to print and calculate the coversheet.

| In this area you enter<br>Total Back Per Capita<br>you have calculated and<br>Enter any Reinstatement<br>Fees. See Page 24-25 | Coversheet Manual Adjustments         Back Per Capita & Fees         Total Back Per Capita (Line J)         Reinstatement Fees (Line L) |
|----------------------------------------------------------------------------------------------------|----------------------------------------------------------------------------------------------------|
| for Sample & blank Back                                                                                                    | Other Charges & Credits Amounts Explanations (if Applicable)                                                                            |
| Per Capita & Fees                                                                                                    | Charges For Supplies (Line M)                                                                                                    |
| vvorksneet.                                                                                                    | Other Charges (Line N)                                                                                                    |
| Here you enter additional                                                                                                    | Prior Month Balance Due (Line 0)                                                                                                    |
| charges and/or credits                                                                                                    | Other Credits (Line S)                                                                                                    |
| with explanations if                                                                                                    | Prior Month Credit Amount (Line T)                                                                                                    |
| needed.                                                                                                    |                                                                                                    |
|                                                                                                    | VIK X Lancel                                                                                                    |

Step #4 is where you print the five HQ Transmittal reports and FINAL COVERSHEET if enabled.

This screen will be displayed if there are no matching transactions for a specific report.

| MUM5/2000: ATU Test Local                                                                               | ×     |
|----------------------------------------------------------------------------------------------------|-------|
| No records meet the selection criteria. Report will not be displayed or private the selection criteria. | nted. |
| OK]                                                                                                    |       |

#### *NOTE:* You should do a MUMS Backup prior to next step. (File|Table Operations|Backup & Restore –Select All-BACKUP)

Step #5 is to CLOSE MONTH.

When you request to CLOSE MONTH you will be presented with the confirmation to enter your password to confirm that you have run all of the reports and are ready to Close the month. Confirmation
Warning: Are you sure you wish to close this month?
This cannot be undone.
Enter password to close:
Cancel

Month-end Closing does the following:

- Increments Report Closing Date by one month.
- Clears the Address Change Flag that was used to report an address change.
- Clears the NC/RC field that denoted name change and card requests.
- Changes those with temporary Status Codes 11, 12, 13, 14 or 16 to Status 10.
- Changes Pensioner Reinstatements of Status 83 to 82 and Status 85 to 84.

The following pages are examples of the printed reports...

### **Optional Status Change List**

|                      | AT                      | U Status Cha | nge List  |                                     |
|----------------------|-------------------------|--------------|-----------|-------------------------------------|
| 04/30/2005           |                         |              |           |                                     |
| Local Union #9876    | Located at Any Town, US | SA           |           | Report for month of 04/20           |
| Name                 | SSN                     | Status Date  | Status Co | Page<br>ode - Description           |
| Presley , Elvis      | 103-66-5920             | 04/01/2005   | 11        | - New Member - Admitted by Card     |
| Kant , Steven        | 777-77-2443             | 04/01/2005   | 13        | - Member - Reinstated               |
| Peddler , Kelly      | 888-88-8640             | 04/01/2005   | 14        | - Member - from \$4 Pensioner       |
| Montana , Joe        | 201-66-6792             | 04/01/2005   | 16        | - New Member - Initiated            |
| Thomas , Mary A      | 777-77-3458             | 04/30/2005   | 37        | - W/D ACTIVE MBR w/d CARD ISSUED    |
| Van Elgort , David A | 777-77-7778             | 04/30/2005   | 70        | - SUSP-DISMISSED by LOCAL           |
| Weber, Brandon       | 888-00-8889             | 04/01/2005   | 84        | - Pensioner@\$4rate -after 12/31/92 |
| Flor , Thomas        | 666-66-6663             | 04/13/2005   | 87        | - Deceased S2 Pensioner             |

This report is for internal Local use only to help check-out the HQ Month-end transmittals. The report is in sequence by new status code and then last name.

| Yellow | Sheet |
|--------|-------|
|--------|-------|

| Local Union #9876       Located at Any Town, USA         Intil offic<br>offic<br>use       FullName       Social Security<br>or       Date<br>Enrolled       New Address information         Intil FullName       Social Iscurity<br>Social Insurance       Date<br>Enrolled       Delivery Address       Street Address         Intil Pamela       Casey       333-33-1       03/13/1995       APT 6B       3333 Casey Av, Suite                                                                                                    | Address Ch           | / Sheet"<br>ange Date |                                           | Ama              | Send To Int'l Offi<br>Igamated Trai<br>Change of Addres | ce<br>nsit Union<br>s form                    |                   |                  | 04/30/2005       |
|----------------------------------------------------------------------------------------------------|----------------------|-----------------------|-------------------------------------------|------------------|---------------------------------------------------------|-----------------------------------------------|-------------------|------------------|------------------|
| Int'l FullName         Social Security offic offic offic offic offic offic offic offic offic offic offic offic offic offic offic offic or social Insurance         Date Enrolled         Delivery Address         Street Address           Image: Social Insurance         Enrolled         Delivery Address         Street Address         Street Address           Image: Social Insurance         Enrolled         Delivery Address         Street Address         Street Address           Image: Street Insurance         Enrolled         Delivery Address         Street Address         Street Address | Local Union          | 1#9876                | Located at Any Town, U:                   | SA               |                                                         |                                               |                   | Report for n     | nonth of 04/2005 |
| Pamela         Casey         333-33-33-3331         03/13/1995         APT 6B         3333 Casey Av, Suite                                                                                                    | Int'l<br>offc<br>use | FullName              | Social Security<br>or<br>Social Insurance | Date<br>Enrolled | Delivery Address                                        | New Address Information Shc<br>Street Address | own Below<br>City | Yellow-<br>State | Page 1<br>Zip    |
|                                                                                                    | - Lam                | rela Casey            | 333-33-3331                               | 03/13/1995       | APT 6B                                                  | 3333 Cascy Av, Suite 90                       | West Hills        | CA               | 91304            |
| Nina Demeglio 666-66-3570 06/06/1996 Suite 4A 3579 Demeglio Ave                                                                                                    | Nina                 | a Demeglio            | 666-66-3570                               | 06/06/1996       | Suite 4A                                                | 3579 Demeglio Ave                             | Canoga Park       | CA               | 91311-1234       |

## White Sheet

| Certific              | ates/Cards/Name Changes |                                           | Amalgan                             | nated Tra          | nsit Union                                                                      |                                   |
|-----------------------|-------------------------|-------------------------------------------|-------------------------------------|--------------------|---------------------------------------------------------------------------------|-----------------------------------|
| Local                 | Union #9876             | Located at Any Town, US                   | SA                                  |                    |                                                                                 | Report for month of 04/200        |
| Int'l<br>offic<br>use | Corrected<br>FullName   | Social Security<br>or<br>Social Insurance | Age at<br>Enrollmcnt<br>(LocaTType) | Enrollment<br>Date | NC = Name Change & PC<br>PC = Plastic Card Requested<br>MC = Mbr Cert Requested | White- Page 1<br>Int'l Office Use |
|                       | Alton F Reed            | 444-44-4430                               | 40                                  | 06/01/1987         | ЬС                                                                              |                                   |
|                       | Bonnie J Shatun-Reed    | 888-88-1252                               | 42                                  | 08/06/1989         | NC                                                                              |                                   |

| Pink Sheet |                                                    |                   |                                                                 |                                                  |                                                          |                                              |
|------------|----------------------------------------------------|-------------------|-----------------------------------------------------------------|--------------------------------------------------|----------------------------------------------------------|----------------------------------------------|
|            | 30/2005                                            | 04/2005           | <u>م</u>                                                        |                                                  |                                                          |                                              |
|            | 04/                                                | nonth of          | 'ink- Paç                                                       |                                                  |                                                          |                                              |
|            |                                                    | ort for n         | ш<br>                                                           |                                                  |                                                          |                                              |
|            |                                                    | Rep               | Former<br>Local #<br>(SubLocal)                                 | 5555                                             |                                                          |                                              |
|            |                                                    |                   | Effective<br>Date                                               | 04/01/2005                                       | 04/01/2005                                               | 04/01/2005                                   |
|            | sit Union                                          |                   | Current<br>Status<br>Code                                       | 5                                                | <del></del>                                              |                                              |
|            | To Infl Office<br>lated Tran                       |                   | Date<br>Enrolled                                                | 04/05/1966                                       | 07/07/1991                                               | 04/01/2005                                   |
|            | <sup>Send</sup><br>Amalgam                         | wn, USA           | Age at<br>Enrollment<br>(Local Type)                            | 5                                                | 47                                                       | 54                                           |
|            |                                                    | Localed at Any To | Social Security<br>or<br>Social Insurance<br>Zip                | 103-66-5920                                      | <i>777-77-</i> 2443<br>468                               | 201-66-6792                                  |
|            | Sheet"<br>Admit by Card (11)<br>ments (13, 83, 85) | on #9876          | FullName<br>AddI-DeliveryAddress<br>StreetAddress<br>City State | vis Presley<br>Rock-n-Roll Dr<br>emphis TN 38999 | teven Kant<br>168 Kant Parkway<br>anoga Park CA 91306-24 | oe Montana<br>3 Football Dr<br>iami FL 33065 |
|            | <b>"Pink</b><br>New (16).<br>Reinstate             | Local Uni         | offic<br>use                                                    | Ž 7 II                                           | <u>č 5                                   </u>            | <u>v x</u>                                   |

### **Green Sheet**

| "Gr                   | en Sheet"                                           |                                           | Send             | To Int'l Office           |                   | 04/30/2005                        |
|-----------------------|-----------------------------------------------------|-------------------------------------------|------------------|---------------------------|-------------------|-----------------------------------|
| Active<br>Pensic      | to Pension (10->84)<br>n to Active (82->12, 84->14) |                                           | Amalgama         | ated Tran                 | sit Union         |                                   |
| Local L               | nion #9876                                          | Located at Any Town, L                    | ISA              |                           |                   | Report for month of 04/2005       |
| Int'l<br>offic<br>use | FullName                                            | Social Security<br>or<br>Social Insurance | Date<br>Enrolled | Current<br>Status<br>Code | Effective<br>Date | Green- Pago 1<br>Int'l Office Use |
|                       | Brandon Weber                                       | 883-00-8889                               | 05/07/1990       | 84                        | 04/01/2005        |                                   |
|                       | Kelly Peddlcr                                       | 888-88-8640                               | 10/08/1995       | 14                        | 04/01/2005        |                                   |

| Blue Sheet  | <u>.</u>                                                              | 35                                          |                                           |               |                    | 1           |                    | 10                                                 |                                                                                                    |
|-------------|-----------------------------------------------------------------------|---------------------------------------------|-------------------------------------------|---------------|--------------------|-------------|--------------------|----------------------------------------------------|----------------------------------------------------------------------------------------------------|
| Dide Offeet | 04/30/2005                                                            | r month of 04/200                           | Blue-Page                                 |               |                    |             |                    | told 4/13/2005<br>ocal told 4/13/05                |                                                                                                    |
|             |                                                                       | Report fo                                   | Actual<br>Date<br>Died                    |               |                    | 02/14/2005  |                    | 4/2005, local<br>ied 2/14/05, l                    |                                                                                                    |
|             |                                                                       |                                             | Date<br>Withdrawn<br>(Last ctay of month) | 04/30/2005    |                    |             |                    | Thomas Flor Died 2/1.<br>Thomas Flor – 87 – D      | 5<br>Date, 4/30/2005                                                                                       |
|             | ⊳<br>nsit Union                                                       |                                             | Suspension<br>or<br>Effective Date        | 04/30/2005    | 04/30/2005         | 04/13/2005  | ht to Left)        | as Suspended<br>70 – Susp                          | of death, 4/13/2009<br>ate, 4/30/2005<br>be the Suspension                                                 |
|             | To Int'l Offic<br>Iated Tra                                           |                                             | Current<br>Status<br>Code                 | 37            | 02                 | 87          | Dates Rig.         | Van Elgort wa<br>Van Elgort – 7                    | was notified<br>Nithdrawal D:<br>show. It will t                                                           |
|             | Send<br><b>Amalgar</b>                                                | own, USA                                    | Date<br>Enrolled                          | 12/12/1993    | 10/10/1990         | 08/08/1984  | Report             | drawn David                                        | ill be date local<br>ill be same as '<br>e date that will                                                  |
|             | (88 <sup>-</sup> 88)                                                  | Located at Any Tr                           | Social Security<br>or<br>Social Insurance | 777-77-3458   | 777-77-7778        | 660-66-6663 | the Blue Sheet (F  | Mary Thomas was Witho<br>Mary Thomas – 37 – WI     | spension/Effective Date:<br>th: Effective Date w<br>idrawal: Effective Date w<br>sension: There is only on |
|             | ie Sheet"<br>awn (37, 60-69, 96, 97))<br>adod (70, 70, 02, 04), Dorom | ureu (ru-ra, az, a+) - uexaa<br>Jnion #9876 | FullName                                  | Mary A Thomas | David A Van Elgort | Thomas Flor | to Interpresting t | ad Dates Right to Left:<br>ad Current Status Code: | Every Line will have a Su:<br>(If Deat<br>(If With<br>(If Susp                                             |
|             | "Blu<br>Withdr                                                        | Local                                       | Int'l<br>offc<br>use                      |               |                    |             | Key                | 1. R£                                              | Note:                                                                                                    |

#### AMALGAMATED TRANSIT UNION - MONTHLY REPORT

| Loca                                                                                                    | I Union 1234   | of Anyto         | own, USA,          | Fo       | or Month E | inding   | 03/31/2005         |                 |                  |
|----------------------------------------------------------------------------------------------------|----------------|------------------|--------------------|----------|------------|----------|--------------------|-----------------|------------------|
| Active Members                                                                                                    |                | Pen              | sioned (Prior to 1 | (1/93)   |            |          | Pensione           | d (After 12     | 2/31/92)         |
| 1) Members per Last Report                                                                                                    | 0              | 13) Member       | s per Last Report  |          | 0          | 20)      | Members per Las    | t Report        | 0                |
| 2) New Members Initiated                                                                                                    | 0              | 13a) Reinstat    | ed                 |          | 0          | 21)      | Transfered from A  | ctive           | 0                |
| 3) Admiitted By Card                                                                                                    | 0              | 13c) Total (Li   | nes 13 and 13a)    |          | 0          |          | (Line 10)          |                 |                  |
| 4) Reinstated                                                                                                    | 0              |                  |                    |          |            | 21a)     | Reinstated         |                 | 0                |
| 5) Transferred from Pension                                                                                                    | 0              |                  |                    |          |            | 22)      | Total (Lines 20 ar | nd 21)          | 0                |
| (Line 17 plus line 26)                                                                                                    |                |                  |                    |          |            |          |                    |                 |                  |
| 6) Total (Lines 1 thru 5)                                                                                                    | 0              |                  |                    |          |            |          |                    |                 |                  |
| Deductions                                                                                                    |                |                  | <b>Deductions</b>  |          |            |          | Dedu               | <u>ictions</u>  |                  |
| 7) Members Withdrawn                                                                                                    | 0              | 14) Member       | s Withdrawn        |          | 0          | 23)      | Members Withdra    | wn              | 0                |
| 8) Members Deceased                                                                                                    | 0              | 15) Member       | s Deceased         |          | 0          | 24)      | Members Deceas     | ed              | 0                |
| 9) Members Suspended                                                                                                    | 0              | 16) Member       | s Suspended        |          | 0          | 25)      | Members Suspen     | ded             | 0                |
| 10) Transfered to Pension                                                                                                    | 0              | 17) Transfer     | ed to Active       |          | 0          | 26)      | Transferred to Act | ve              | 0                |
| 11) Total (Lines 7 thru 10)                                                                                                    | 0              | 18) Total (Li    | nes 14 thru 17)    | ,        | 0          | 27)      | Total (Lines 23 th | ru 26)<br>- 27) | 0                |
| 12) Total (Line 6 less 11)                                                                                                    | 0              | 19) I Otal (LI   | ne 13 less 18)     |          | 0          | 20)      |                    | 527)            |                  |
| PER CAPITA TAX                                                                                                    |                |                  |                    |          |            |          |                    |                 |                  |
| A) Active Members                                                                                                    |                |                  | 0                  | @        | 9.45       | 5 =      | = 0.00             |                 |                  |
| A1) Agency Fee Payers                                                                                                    |                |                  | 0                  | @        | 9.45       | 5 =      | = 0.00             |                 |                  |
| A2) Fee Objectors                                                                                                    |                |                  | 0                  | @        | 9.45       | ; =      | • 0.00             |                 |                  |
| A3) Religious Objectors                                                                                                    |                |                  | 0                  | @        | 9.45       | 5 =      | = 0.00             |                 |                  |
| A4) Rand Fee Pavers                                                                                                    |                |                  | 0                  | ٥<br>۵   | 9.45       | 5 =      | = 0.00             |                 |                  |
| B) Member Densigned (prior to 1/1/02)                                                                                                    |                | (Line 19)        | 0                  | 0        | 2.00       | ) =      | = 0.00             |                 |                  |
| B) Member Pensioned (phon to 1/1/93)                                                                                                    |                |                  | 0                  | e        | 2.00       | · -      | - 0.00             |                 |                  |
| C) Members Pensioned (after 12/31/92                                                                                                    | 2)             | (Line 28)        | U                  | <i>w</i> | 4.00       | , -      | - 0.00             |                 |                  |
| PER CAPITA FOR MEMBERS WITHDR                                                                                                    | AWN OR DE      | CEASED IN C      | URRENT MONTH       |          |            |          |                    |                 |                  |
| D) Active Members Withdrawn                                                                                                    |                |                  | 0                  | @        | 9.45       | 5 =      | = 0.00             |                 |                  |
| E) Pensioned Members (prior to 1/1/93                                                                                                    | ) Withdrawn    | (Line 14)        | 0                  | @        | 2.00       | ) =      | = 0.00             |                 |                  |
| F) Pensioned Members (after 12/31/92                                                                                                    | ) Withdrawn    | (Line 23)        | 0                  | @        | 4.00       | ) =      | = 0.00             |                 |                  |
| G) Active Members Deceased                                                                                                    |                | (Line 8)         | 0                  | @ `      | 9.45       | 5 =      | - 0.00             |                 |                  |
| H) Ponsioned Members (prior to 1/1/93                                                                                                    | N Decessed     | (Line 15)        | 0                  | @        | 2.00       | ) =      | = 0.00             |                 |                  |
| I) Pensioned Members (after 12/31/92)                                                                                                    | Deceased       | (Line 24)        | 0                  | @        | 4.00       | ,<br>) = | = 0.00             |                 |                  |
| BACK PER CAPITA AND FEES                                                                                                    |                |                  |                    |          |            |          |                    |                 |                  |
|                                                                                                    |                |                  |                    |          |            | -        | - 0.00             |                 |                  |
| J) Back Per Capita Tax                                                                                                    |                |                  |                    | ~        |            |          | - 0.00             |                 |                  |
| K) New Members' Registration Fees                                                                                                    |                | (Line 2)         | 0                  | 0        | 5.00       | ) =      | = 0.00             |                 |                  |
| L) Reinstatement Fees (at \$ .50 per mo                                                                                                    | onth)          |                  |                    |          |            | =        | = 0.00             |                 |                  |
| OTHER CHARGES                                                                                                    |                |                  |                    |          |            |          |                    |                 |                  |
| M) Total Charges for Supplies                                                                                                    |                |                  |                    |          |            | =        | = 0.00             |                 |                  |
| N) Other Charges                                                                                                    | 1              |                  |                    |          |            | =        | = 0.00             |                 |                  |
| (if application of the second second se | hle)           |                  |                    |          |            | -        | = 0.00             | P)              | \$0.00           |
|                                                                                                    |                |                  |                    |          |            |          |                    | Tota            | Lines A thru O   |
| CREDITS                                                                                                    |                |                  |                    |          |            |          |                    |                 |                  |
| Q) 50 Year Pension Members (prior to                                                                                                    | 1/1/93)        |                  | 0                  | @        | 2.00       | ) =      | = 0.00             |                 |                  |
| R) 50 Year Pension Members (after 12                                                                                                    | 2/31/92)       |                  | 0                  | 0        | 4.00       | ) :      | = 0.00             |                 |                  |
| S) Other Credits                                                                                                    |                |                  |                    |          |            | -        | = 0.00             |                 |                  |
| T) Prior Month Credit Amount (if applic                                                                                                    | able)          |                  |                    |          |            | :        | = 0.00             | U)              | \$0.00           |
|                                                                                                    |                |                  |                    |          |            |          |                    | Tota            | I Lines Q thru T |
| AMOUNT FORWARDED (Line P less                                                                                                    | Line U)        |                  |                    |          |            |          |                    | V)              | \$0.00           |
| We, the undersigned, hereby certify th                                                                                                    | at the foregoi | ng report is cor | rect.              |          |            |          |                    |                 |                  |
|                                                                                                    |                | (President)      |                    |          |            |          | (Financial S       | ecretary)       |                  |

# **MUMS/2000 Suggested Lesson Plan**

|                                          | Reference I<br>Chapter | <b>Manual</b><br>Page |
|------------------------------------------|------------------------|-----------------------|
| Moving from \Samples to \Tables          | 2                      | 11                    |
| Introduction to Windows 95               |                        |                       |
| Desktop, Menu, Status Bar (Hide)         | 1                      | 2-5                   |
| Left versus Right Click                  | 1                      | 6                     |
| Running Programs                         | 1                      | 7                     |
| MUMS/2000 Menu & Tool Bars               |                        |                       |
| Menu Bar                                 | 1                      | 19-22                 |
| Tool Bar                                 | 1                      | 24-25                 |
| Status Bar                               | 1                      | 11                    |
| Membershin Information                   |                        |                       |
| Minimize Maximize Close (Icon X Close)   | 1                      | 38                    |
| FIND Table View Option                   | 4                      | 1                     |
| Basic - Show Address Change Date (do cha | nae) 4                 | 7                     |
| Other - Show Political Action            | 4                      | 8-9                   |
| Work - Show link to Employer             | 4                      | 11-13                 |
| UnionCode- Show other Reps               | 4                      | 14-16                 |
| Activities - Add one                     | 4                      | 17-18                 |
| Notes - show address change note         | 4                      | 19-20                 |
| Financial                                | 4                      | 21-23                 |
| History -Show History Print              | 4                      | 24-25                 |
| Grievances, mention side button also     | 4                      | 26                    |
| Documents - Attached Document & test     | 4                      | 27                    |
| Add new record                           | 4                      | 4                     |
| Setup System Information                 |                        |                       |
| Add new spare code                       | 2                      | 6                     |
| Disable Ethnic, Citizen                  | 2                      | 6                     |
| Employer Work Location & Code Tables     |                        |                       |
| Employer with Locations                  | .3                     | 1-10                  |
| Work Location                            | 3                      | 11-15                 |
| Union Codes (Add new one)                | 2                      | 41                    |
| Political Codes                          | 2                      | 51                    |

| I                                           | Reference | Manual |
|---------------------------------------------|-----------|--------|
|                                             | Chapter   | Page   |
| Membership Again                            |           |        |
| Other - Ethnic & Citizen Missing            | 4         | 8      |
| Add Voter History                           | 4         | 9      |
| Add new Union Codes                         | 4         | 15     |
| Show Spare Fields                           | 4         | 16     |
| Grievance Processing                        |           |        |
| Various Method to Execute (Menu, Tool, Side | bar) 4    | 26,29  |
| Each Tab                                    | 6         | 1-9    |
| Show Standard Reports                       | 7         | 25-27  |
| Misc Maintenance                            |           |        |
| Show Mass Change                            | 2         | 30     |
| Show Field Assign                           | 2         | 32     |
| Show Area Code Change                       | 2         | 34     |
| Quick Reports                               |           |        |
| Print out Grievance Codes                   | 7         | 1-4    |
| Search Membership for Sex-F                 | 7         | 5-10   |
| Standard Reports                            |           |        |
| Show Menu                                   | 7         | 15     |
| Select Labels                               | 7         | 22-24  |
| Pick Union Rep ask for "Stew"               | 7         | 19     |
| Custom Reports                              |           |        |
| Do Custom Steward Labels                    | 7         | 37-66  |
| (Memunrep.db, fullname field)               |           |        |

#### **ATU Practice Lessons**

In order to create the previous HQ Month-end Transmittals the following activities were done using MUMS/2000 SAMPLES database.

| Member                                    | Activity                                                                                 | Resulting HQ Report |
|-------------------------------------------|------------------------------------------------------------------------------------------|---------------------|
| Casey, Pamela                             | Change Address                                                                           | Yellow Sheet        |
| Demeglio, Nina                            | Change Address                                                                           | Yellow Sheet        |
| Reed, Alton                               | Request Plastic Card – PC using<br>"NC/RC" Field                                         | White Sheet         |
| Shatun, Bonnie                            | Change Name                                                                              | White Sheet         |
| Presley, Elvis<br>103-66-5920             | Add new record (admit by card)<br>with Status 11 from Local 5555                         | Pink Sheet          |
| Kant, Steven Action: Reinstate (Status 13 |                                                                                          | Pink Sheet          |
| Montana, Joe<br>201-66-7692               | Add new record with Status 16                                                            | Pink Sheet          |
| Weber, Brandon                            | Action: Pension to \$4 (Status 84)                                                       | Green Sheet         |
| Peddler, Kelly                            | Action: \$4 Pension to Active (14)                                                       | Green Sheet         |
| Thomas, Mary                              | Action: Withdrawn (Status 37)                                                            | Blue Sheet          |
| Van Elgort, David                         | Action: Suspend (Status 70)                                                              | Blue Sheet          |
| Flor, Thomas                              | Action: Deceased (Status 87)<br>Make Effective Date = Actual<br>Date of Death: 2/14/2005 | Blue Sheet          |

#### **Combined List of ATU MUMS Status Codes**

| Code | Description                      |
|------|----------------------------------|
| 1    | Ext Org - Cold Lead              |
| 2    | Ext Org - Tried to Contact       |
| 3    | Ext Org - Undecided Person       |
| 4    | Ext Org - Lean Against Union     |
| 5    | Ext Org - Lean for Union         |
| 6    | Ext Org - Signed Auth Card       |
| 7    | Ext Org - Vol Organizer          |
| 8    | Ext Org - Not Eligible to Vote   |
| 10   | ACTIVE MEMBER                    |
| 11   | New Member - Admitted by Card    |
| 12   | Member - from \$2 Pensioner      |
| 13   | Member - Reinstated              |
| 14   | Member - from \$4 Pensioner      |
| 16   | New Member - Initiated           |
| 18   | Active Mbr - Pays dues manually  |
| 20   | AGENCY FEE - type G              |
| 24   | Fair Share Payer - type F        |
| 25   | Religious Objector - type J      |
| 26   | Rand - Canada - type R           |
| 30   | Non-Member - Open Shop           |
| 37   | W/D ACTIVE MBR w/d CARD ISSUED   |
| 40   | Courtesy List - Misc             |
| 41   | Courtesy List - Assoc - AFL-CIO  |
| 44   | Courtesy List - Other Union      |
| 45   | Courtesy List - Elected Official |
| 46   | Courtesy List - Manager          |
| 49   | Class Action Grievance           |

| Code | Description                       |
|------|-----------------------------------|
| 52   | LoA - Military                    |
| 60   | W/D Dismissed by Local            |
| 61   | W/D Dismissed by Company          |
| 64   | W/D Left Company Vol              |
| 67   | W/D Company Dropped               |
| 68   | W/D Transferred OUT of BU         |
| 69   | W/D Transferred to Management     |
| 70   | SUSP-DISMISSED by LOCAL           |
| 71   | Susp-Dismissed by Company         |
| 74   | Susp-Left Company Vol             |
| 77   | Susp-Company Dropped              |
| 78   | Susp-Transferred OUT of BU        |
| 79   | Susp-Transferred to Management    |
| 80   | 50 Yr Pensioner at \$2 rate       |
| 81   | 50 Yr Pensioner at \$4 rate       |
| 82   | Pensioner@\$2rate -prior 01/01/93 |
| 83   | Pensioner ReInstated @ \$2 rate   |
| 84   | Pensioner@\$4rate -after 12/31/92 |
| 85   | Pensioner Reinstated @ \$4 rate   |
| 86   | Deceased Active Member            |
| 87   | Deceased \$2 Pensioner            |
| 88   | Deceased \$4 Pensioner            |
| 92   | Suspended \$2 Pensioner           |
| 94   | Suspended \$4 Pensioner           |
| 96   | W/D \$2 Pensioner                 |
| 97   | W/D \$4 Pensioner                 |

Note: Italics are Local Use Only, Bold are codes required to produce correct HQ Reporting.

#### ATU – MUMS/2000 - Fee Payer Notes

- SSN Changes: Report се 02/17/2006 SSN Change on White nsit Union MUMS/2000 Sheet next to Name Report for month of 02/2006 Changes, use same indicator to determine that White-Page 1 it needs to be reported and NC = Name Change & PC clear it automatically when PC = Plastic Card Requested Int'l Office Use - (Former Name/SSN) MC = Mbr Cert Requested MonthEnd is CLOSED. NC Nina Demeglio ▶ 666-66-3570
- New Fee Payers: When adding a new record via 11 or 16 or reinstatement of a 13, allow users to put 20,24,25,26 into field called "HQ Type" to denote Fee Payer status.

| City                                | St/Prov                                                | Zip/Postal Code                                                                            | Bad<br>Addr                                                                                                    |
|-------------------------------------|--------------------------------------------------------|--------------------------------------------------------------------------------------------|----------------------------------------------------------------------------------------------------|
| Country                             | Language                                               | Status<br>Change 16                                                                        | Code<br>•                                                                                                    |
| Local Inform<br>Local<br>HQ Type 24 | ation<br>Fmr Loc<br>NC/RC                              | Age@<br>Enroll                                                                             |                                                                                                    |
|                                     | City<br>Country<br>Local Inform<br>Local<br>HQ Type 24 | City St/Prov<br>Country Language<br>Local Information<br>Local Fmr Loc<br>HQ Type 24 NC/RC | City St/Prov Zip/Postal Code<br>Country Language Status<br>Change 16<br>Local Information<br>Local Fmr Loc Age@<br>Enroll<br>HQ Type 24 NC/RC T Empl |

• When printing the Pink Sheet display this Fee Payer Status boldly so ATU HQ can process it.

When MonthEnd is CLOSED change 11,13,16 to this Fee Payer code instead of a 10.

- Amalgamated Transit Union

   Age at
   Date
   Current

   Enrollment
   Date
   Status

   (Local Type)
   Enrolled
   Code

   61
   02/01/2006
   16

   224
   24
- When changing a person from a 10 to a 20,24,25 or 26 issue a warning to alert the local to fill out the proper paper work. This change will NOT appear on any computer generated report.

Warning
Notice: You must inform ATU HQ of this change on the proper FeePayer Form.
OK

#### SAMPLE

#### **ATU Back Per Capita Taxes & Fees Worksheet**

#### Amalgamated Transit Union Local: 3000 for Month of: February 2005

| Member                                                                                   | From      | То                      | Total<br>Months | PerCap<br>Rate | Sub<br>Total | Total | Reinstate<br>Fees |  |
|------------------------------------------------------------------------------------------|-----------|-------------------------|-----------------|----------------|--------------|-------|-------------------|--|
|                                                                                          |           |                         |                 |                |              |       |                   |  |
| Fawn Ramos                                                                               | 6/04      | 6/04                    | 1               | 9.30           | 9.30         |       |                   |  |
| Tawii Names                                                                              | 7/04      | 1/05                    | 7               | 9.45           | 66.15        | 75.45 |                   |  |
|                                                                                          |           | - <i>(</i> - <i>(</i> - |                 |                |              |       | 1                 |  |
| Jimmv Johnson                                                                            | 4/04      | 6/04                    | 3               | 9.30           | 27.90        |       |                   |  |
| ······ <b>/</b> · ······                                                                 | 7/04      | 1/05                    | 7               | 9.45           | 66.15        | 94.50 | 5.00              |  |
|                                                                                          | 5/04      | 6/04                    | 2               | 9 30           | 18 60        |       |                   |  |
| Elvis Presley                                                                            | 7/04      | 1/05                    | 7               | 9.45           | 66.15        | 84.75 |                   |  |
|                                                                                          |           |                         |                 |                |              |       | I                 |  |
|                                                                                          | 9/03      | 6/04                    | 10              | 9.30           | 93.00        |       |                   |  |
| Jack Johnson         7/04         1/05         7         9.45         66.15         159. |           |                         |                 |                |              |       | 8.50              |  |
|                                                                                          | 1         |                         | 1               | 1              |              |       | 1                 |  |
|                                                                                          |           |                         |                 |                |              |       |                   |  |
| Enter Following into                                                                     | Month-end | d Step #3 -             | – Manual A      | Adjustment     | s            | ↓     |                   |  |
| Total Back Per Capita Taxes ( Line J)413.40                                              |           |                         |                 |                |              |       |                   |  |
| Total Reinstatement Fees Due (Line L)                                                    |           |                         |                 |                |              |       |                   |  |
| Step 3: Coversheet Manual Ad                                                             | justments | Cov                     | versheet Man    | ual Adjustme   | nts          |       |                   |  |

NOTE: The following page can be Xeroxed and used each month as a worksheet.

Total Back Per Capita (Line J)

Reinstatement Fees (Line L)

\$413.40

\$13.50

| And Back Per Capita Taxes & Fees WorkSheet Amalgamated Transit Union Local: for Month of: |                |           |                 |                |              |       |                   |  |
|-------------------------------------------------------------------------------------------|----------------|-----------|-----------------|----------------|--------------|-------|-------------------|--|
| Member                                                                                    | From           | То        | Total<br>Months | PerCap<br>Rate | Sub<br>Total | Total | Reinstate<br>Fees |  |
|                                                                                           |                |           |                 |                |              |       |                   |  |
|                                                                                           |                |           |                 |                |              |       |                   |  |
|                                                                                           |                |           |                 |                |              |       |                   |  |
|                                                                                           |                |           |                 |                |              |       |                   |  |
|                                                                                           |                |           |                 |                |              |       |                   |  |
|                                                                                           |                |           |                 |                |              |       |                   |  |
|                                                                                           |                |           |                 |                |              |       |                   |  |
|                                                                                           |                |           |                 |                |              |       |                   |  |
|                                                                                           |                |           |                 |                |              |       |                   |  |
|                                                                                           |                |           |                 |                |              |       |                   |  |
|                                                                                           |                |           |                 |                |              |       |                   |  |
|                                                                                           |                |           |                 |                |              |       |                   |  |
|                                                                                           |                |           |                 |                |              |       |                   |  |
|                                                                                           |                |           |                 |                |              |       | <u> </u>          |  |
| Enter Following                                                                           | into Month-end | d Step #3 | 8 – Manual J    | Adjustment     | S            | •     |                   |  |
|                                                                                           | Т              | otal Bac  | k Per Capi      | ta Taxes (     | Line J)      |       |                   |  |

#### MUMS/2000 FAQ VIDEO LESSONS (www.MUMS2000.com/lessons)

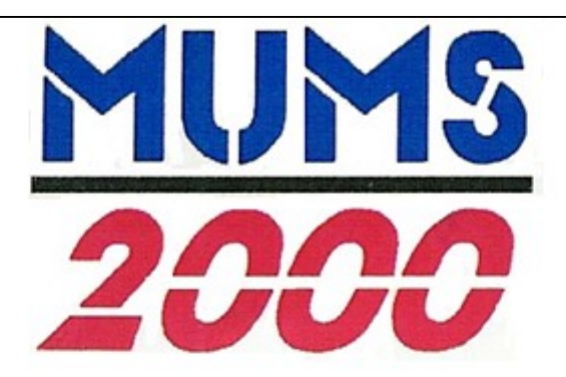

MUMS/2000 FAQ Video Lessons

For clearer resolution after clicking a lesson button below, change to 720p in bottom right corner and optionally full screen.

| Lesson                                           | User Manual Reference                      | Run Time    |
|--------------------------------------------------|--------------------------------------------|-------------|
| Lesson 1 - Officer Overview                      | MUMS handout for ATU Presidents            | 3min 49sec  |
| Lesson 2 - Look-up Member Names                  | Reference Manual Chapter 4, pages 1-4      | 2min 32sec  |
| Lesson 3 - From Tables to Samples to Practice    | Reference Manual Chapter 2, page 11        | 2min 05sec  |
| Lesson 4 - Backup of MUMS                        | "Purple" Highlights Manual, page 2         | 2min 00sec  |
| Lesson 5 - Status Code Change button             | MUMS Practices & Procedures, page 7        | 2min 40sec  |
| Lesson 6 - Address & Name Changes                | MUMS Practices & Procedures, page 6        | 2min 00sec  |
| Lesson 7 - Withdrawals & Suspensions             | MUMS Practices & Procedures, pages 7 & 8   | 2min 54sec  |
| Lesson 8 - Adding New Person                     | MUMS Practices & Procedures, pages 7 & 8   | 3min 12sec  |
| Lesson 9 - Pension to / from                     | MUMS Practices & Procedures, pages 7 & 8   | 2min 06sec  |
| Lesson 10 - Closing ATU Monthend - Part 1        | MUMS Practices & Procedures, pages 11 & 12 | 3min 45sec  |
| Lesson 11 - Closing ATU Monthend - Part 2        | MUMS Practices & Procedures, pages 11 & 12 | 2min 57sec  |
| Lesson 12 - Per/Capita Tax changes               | Written instructions from ATU HQ           | 2min 00sec  |
| Lesson 13 - Resolve your counts vers ATU counts  | Call for support                           | 2min 00sec  |
| Lesson 14 - Members List by where they work      | Reference Manual Chapter 7, page 16        | 5min 25sec  |
| Lesson 15 - Members Roster by where they live    | Reference Manual Chapter 7, page 17        | 4min 10sec  |
| Lesson 16 - Labels of Members by where they live | Reference Manual Chapter 7, pages 22 & 23  | 4min 25sec  |
| Lesson 17 - External Organizing suggestions      | President's Handout, pages 3 & 13          | 3min 50sec  |
| Lesson 18 - Grievances using MUMS                | President's Handout, pages 15 & 16         | 4min 44sec  |
| Lesson 19 - Political Action suggestions         | President's Handout, page 14               | 5min 15sec  |
| Lesson 20 - Tracking COPE contributors           | Reference Manual Chapter 4, pages 14 & 15  | 2min 22sec  |
| Lesson 21 - Creating Job Title codes             | Reference Manual Chapter 2, pages 39 & 40  | 3min 53sec  |
| Lesson 22 - Quick Report as 'Dictionary'         | Reference Manual Chapter 7, pages 1-4      | 2min 43 sec |
| Lesson 23 - Getting Started with MUMS            | http://www.mums2000.com                    | 2min 49sec  |